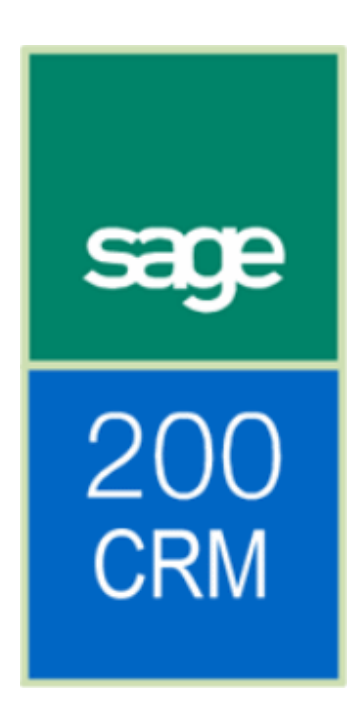

Differences between Sage CRM and Sage 200 CRM

# **Table of Contents**

| About this guide          | 1 |
|---------------------------|---|
| User interface changes    | 2 |
| Account information       | 2 |
| Order and Quotation Entry | 3 |
| Customer tabs             | 3 |
| Account tabs              | 3 |
| Order Entry               | 3 |
| Quotation Entry           | 4 |
| Prospect Quotation Entry  | 4 |
| Sage 200 Data Views       | 5 |
| Sage 200 Form Launching   | 6 |
| User Settings             | 7 |
| Integration Settings      | 8 |
|                           |   |

### About this guide

Sage CRM 6.2 can be used by itself or it can be integrated with Sage 200 Accounts.

If Sage CRM is integrated with Sage 200 Accounts, the CRM interface and functionality is different. The differences between Sage CRM 6.2 and Sage 200 CRM 6.2 are explained in this guide.

The following naming conventions are used throughout this guide: Sage CRM is the standalone CRM application. Sage 200 Accounts is the standalone Accounts application. Sage 200 CRM is Sage CRM integrated with Sage 200 Accounts.

For information about setting up and configuring the link between Sage CRM and Sage 200 Accounts, please refer to the Sage 200 CRM Integration Configuration Guide.

## **User interface changes**

Once integrated, the application displays the Sage 200 CRM logo.

|                | Find: System Administrator -                       | sage 200 CRM   | My CRM for: System Administrator                  |
|----------------|----------------------------------------------------|----------------|---------------------------------------------------|
| Ain Menu       | Quick Start Dashboard Calendar Contacts Leads Oppo | ← → Recent     | Quick Start Dashboard Calendar Contacts Leads Opp |
| Administration | Get Started with Sage CRM!                         | Administration | Get Started with Sage CRM!                        |
| Q              | Step 1: Take the Tour!                             | Q              | Step 1: Take the Tour!                            |
| Find           | These videos will get you up to                    | Find           | These videos will get you up to                   |

Standalone CRM

Integrated Sage CRM and Sage 200 Accounts

## **Account information**

Sage 200 Accounts information is not available in Sage CRM. The integrated version, Sage 200 CRM, extends the functionality.

| sage 200<br>CRM         | Account: Abbey<br>Phone:                          |                                                                    |                                                                  |                                                  |                                         |
|-------------------------|---------------------------------------------------|--------------------------------------------------------------------|------------------------------------------------------------------|--------------------------------------------------|-----------------------------------------|
| ← → Recent<br>Main Menu | Summary Quick Notes Communications                | Opportunities Cases People Add                                     | resses Phone/E- Quotes OrdersCF                                  | RM Orders Documents Sage 200<br>Accounts<br>Data | Sage 200<br>Accounts Relationships ···· |
| Administration          | Account 🕨 🐵                                       |                                                                    |                                                                  |                                                  |                                         |
| Find                    | Account Type:<br>Customer<br>Currency:<br>GBP     | Account Reference:<br>ABB001<br>Credit Limit:<br>GBP 100,000.00000 | Account Name:<br>Abbey Retail Ltd<br>Balance:<br>GBP 9,533.07000 | Short Name:<br>Abbey<br>On Hold:                 | 🖉 <u>C</u> hange                        |
| New                     | Sage 200 Accounts System:<br>Sage 200             | Synch Status:<br>Linked                                            | Tax Rate:<br>1 - Std Bate                                        | Pricing List:<br>undefined                       | Add this                                |
| (C)                     | Tax Registration Number:<br>612 5749 32           | Country Code:<br>Great Britain                                     | Order Priority:<br>A                                             | Account Website:                                 | record to a Group                       |
| My CRM                  | Settlement Discount:<br>0.50000                   | Settlement Days:<br>15                                             | Payment Terms:<br>30                                             | Payment Terms Basis:<br>From Document Date       | Add to<br>Contacts                      |
|                         | Discount Group:<br>Customer Discount Group ABB001 | Order Value Discount:<br>Order Value Discount                      | Invoice Discount %:<br>0.00000                                   | Line Discount %:<br>0.00000                      | Summary<br>Report                       |
| Team CRM                | Non Linked Info                                   |                                                                    |                                                                  |                                                  | A Help                                  |
| Reports                 | Account Manager:                                  | Team:                                                              |                                                                  | Territory:<br>Worldwide                          | eg neg                                  |

Additional fields from Sage 200 Accounts such as Account Reference, Account Name and Short Name have been added to allow you to create accounts in Sage 200 CRM. These can then be linked to Sage 200 Accounts.

Select this information from the on-screen lists. The information is taken from Sage 200 Accounts.

### **Order and Quotation Entry**

In Sage CRM, orders and quotations are raised against customer accounts. In the integrated version, Sage 200 CRM, the Orders and Quotes tabs have been removed from the Company tab and added to the Account tab. In Sage 200 CRM, orders and quotations are saved in Sage 200 Accounts.

### **Customer tabs**

Summary Quick Dashboard Accounts Marketing Notes Communications Opportunities Cases People Addresses Phone/E- Company mail Documents Self Service Relationships \*\*\*

### **Account tabs**

Summary Quick Notes Communications Opportunities Cases People Addresses Pinne/E-Look Notes Communications Opportunities Cases People Addresses Pinne/Email Quotes Orders Documents Sage 200 Accounts Forms Relationships \*\*\*

When using the Sage 200 suite, you can choose whether you want to use the Sage 200 CRM order entry forms or use the Sage 200 Accounts order entry forms. You can set this up for individual users.

See the *Order Entry* screen for more information on how to set up Sage 200 CRM to use each type of order entry form.

## **Order Entry**

Additional fields are included within Sage 200 CRM.

| Shipping Postal Name:                                                                                            | Billing Postal N                                                                    | iame:                                                                                                    | Shipping Contact:                                | Status:<br>Active*                                                                                                    | Synch Status:                                                      | GE                       | arrency:<br>3P                                                  |
|----------------------------------------------------------------------------------------------------|-------------------------------------------------------------------------------------|----------------------------------------------------------------------------------------------------|--------------------------------------------------|----------------------------------------------------------------------------------------------------|--------------------------------------------------------------------|--------------------------|-----------------------------------------------------------------|
| Shipping Address:<br>16 Church Lane<br>Lochside<br>Edinburgh<br>Midlothian<br>FH12 1WF<br>16 Church Lane, Loch V | Biling Address<br>16 Church Lane<br>Lochside<br>Edinburgh<br>Midlothian<br>FH12 1WF | R<br>Maria Angla<br>Maria Angla<br>Mari | Shipping Telephone Shipping Fax: Shipping Email: | Reference:           Created On           Save           Opened:           06/12/2008           12:00           Settlement           Discount           %:           0.5 | Customer Ref:<br>Delivery Date:<br>Settlement Discount Days:<br>15 | Pr<br>St<br>O<br>T<br>Ye | icing List:<br>andard*<br>verwrite price:<br>erms Agreed:<br>:S |
| ine #      Product Name                                                                                          | Selling Unit Quan                                                                   | tity List Price (GBP)                                                                                                    | Unit Price (GBP)                                 | Tax before ESD (GI                                                                                                    | <u>BP)</u> Line Item Discount                                      | (GBP)                    | Net (GBP)                                                       |
| Discount Type                                                                                                    | Percentage                                                                          | Discount %                                                                                                    |                                                  | TOTALS                                                                                                    |                                                                    |                          | GB                                                              |
| and don't type:                                                                                                  | . e. ee. toge                                                                       | Charles and The                                                                                                    |                                                  | Ta                                                                                                    | do do                                                              | 4                        | Tot                                                             |

When adding order lines, the pricing and discount details are retrieved from Sage 200 Accounts. This is done in 'real time'. So, if the details change in Sage 200 Accounts, the details are also updated on this screen.

| New Line Item                                                                                  |                              |                                 |                        |   |                                    | Save &      |
|------------------------------------------------------------------------------------------------|------------------------------|---------------------------------|------------------------|---|------------------------------------|-------------|
| Product Family:                                                                                | Product:                     | Selling Unit:                   | Quantity:              |   | Location:                          | New New     |
|                                                                                                | N A RING ELECTRIC HOB (      | Each 💙 *                        | 2.00000                | * | WAREHOUSE                          | Save        |
| List Price:<br>GBP 195.00000                                                                   | Unit Price:<br>GBP 195.00000 | Net:<br>GBP 390.00000           | Discount %:<br>0.00000 |   | Line Item Discount:<br>GBP 0.00000 | Cancel      |
| Tax %:<br>17.50000                                                                             |                              | Tax before ESD:<br>GBP 68.25000 |                        |   | Synch status:<br>OK                | Check Price |
| ERP message:<br>Selling unit: Each.<br>Pricing unit: Each.<br>WAREHOUSE: Free Stock: 15.00000, |                              |                                 |                        |   |                                    |             |

You can check the calculated price for an order line by using the 'Check Price' button.

#### Note:

This passes the order line details to Sage 200 Accounts where the best price is chosen for this customer. Additional information, such as the quantity available, is displayed within the Sage 200 CRM Order Entry screen.

When you save an order line, the order is checked in Sage 200 Accounts. Any order level discounts are applied to the order line.

You can set a CRM user to have rights to change product prices when entering order lines. If you have manually entered a calculated price (overriding the price assigned by Sage 200 Accounts), the overridden price is used. No further discounts are applied by Sage 200 Accounts.

### **Quotation Entry**

When using Sage 200 CRM quotation entry, additional fields are included.

When adding quotation lines, the pricing and discount details are retrieved from Sage 200 Accounts. This is done in 'real time'. So, if the details change in Sage 200 Accounts, the details are also updated in Sage 200 CRM.

You can check the calculated price for a quotation line by using the 'Check Price' button. This passes the quotation line details to Sage 200 Accounts where the best price is chosen for this customer. Additional information, such as the quantity available, is displayed within the Sage 200 CRM Quotation Entry screen.

When you save a quotation line, the quotation is checked in Sage 200 Accounts. Any quotation level discounts are applied to the quotation line.

You can set a CRM user to have rights to change product prices when entering quotation lines. If you have manually entered a calculated price (overriding the price assigned by Sage 200 Accounts), the overridden price is used. No further discounts are applied by Sage 200 Accounts.

## **Prospect Quotation Entry**

You can enter quotations for Sage 200 CRM accounts that are not linked to accounts within Sage 200.

If form launching is used, the Sage 200 Enter New Quotation for Prospect window is used and the address details of the Sage 200 CRM account are displayed in the window automatically.

When you save the quotation, it is held within Sage 200 Accounts for the Prospect Account, set up within Sage 200 Sales Order Processing Settings. Once you synchronise Sage 200 CRM and Sage 200 Accounts, you can view the details of the quotation on the Sage 200 CRM account.

If you link the Sage 200 CRM account to an account within Sage 200, quotations held for this Sage 200 CRM account are transferred from the Prospect Account in Sage 200 Accounts to the linked account.

### Sage 200 Data Views

Summary Quick Notes Communications Opportunities Cases People Addresses Phone/Email Quotes Orders Documents Sage 200 Accounts Data Accounts Forms Relationships •••

You can set up access rights to allow users to access Sage 200 Accounts data, from the Sage 200 CRM desktop. For more information, see *User Settings*.

To view Sage 200 Accounts data:

1. View Sage 200 Accounts data by selecting one of the report options from the 'Sage 200 Accounts Data' tab.

| Sage 2 | 200 Accounts Data                                                                                                    |                       |
|--------|----------------------------------------------------------------------------------------------------|-----------------------|
|        | This is the <b>Sage 200 Accounts Data</b> screen. If your account is linked with an account in Sage 200 Accounts, you will be able to launch forms in ERP and access the Sage 200 Accounts data directly. The data queries you can view are within the context of the Sage CRM Account you are currently viewing. | Sales Order           |
|        | Click on one of the links on the right to view one of the Sage 200 Accounts queries.                                                                                                    | Products<br>Purchased |
|        | Note: You may need to request that your System Administrator grants you access to individual data queries.                                                                                                    | Transaction           |
|        |                                                                                                    | Period<br>Turnover    |
|        |                                                                                                    | Annual<br>Turnover    |
|        |                                                                                                    | Projects              |
|        |                                                                                                    | Analysis<br>Codes     |
|        |                                                                                                    | Memos                 |
|        |                                                                                                    | Transaction<br>Memos  |

2. Select one of the report options on the right hand side of the screen. The selected Sage 200 Accounts data is displayed.

| 11 RecordsFo   | und, Page        | 1 of 2     |                  |                   | Go to            | page 1               | •             |              | Order / Return:    |
|----------------|------------------|------------|------------------|-------------------|------------------|----------------------|---------------|--------------|--------------------|
| Order No       | Document<br>Type | Created    | Status           | Date<br>Requested | Date<br>Promised | Customer<br>Order No | Created<br>By | Gross        | Customer Order No: |
| 000000169      | Sales<br>Order   | 04/04/2007 | Completed        | 04/04/2007        | 04/04/2007       |                      |               | 3,749.98000  | Order No:          |
| 0000000169//01 | Sales<br>Order   | 04/04/2007 | Completed        | 04/04/2007        | 04/04/2007       |                      |               | 16,141.59000 | Created By:        |
| 000000222      | Sales<br>Order   | 14/06/2007 | Completed        |                   |                  | 9879                 | L             | 7,288.62000  | Created:           |
| 000000232      | Sales<br>Order   | 14/07/2007 | Completed        | 30/07/2007        | 30/07/2007       | 854kj                | L             | 1,074.32000  | Between M An       |
| 000000253      | Sales<br>Order   | 25/10/2007 | Completed        |                   |                  | HGF387               | L             | 0.00000      | Status:            |
| 000000256      | Sales<br>Order   | 09/10/2007 | Completed        |                   |                  | 675547               | L             | 19,024.64000 | 1                  |
| 000000268      | Sales<br>Order   | 14/12/2007 | <u>Completed</u> |                   |                  | 54309                | L             | 22,218.32000 | Tilter             |
| 000000281      | Sales<br>Order   | 06/02/2008 | Completed        |                   |                  | 76909-0              | L             | 1,697.78000  |                    |
| 000000309      | Sales<br>Order   | 17/05/2008 | Completed        |                   |                  | 8787                 | L             | 4,212.83000  |                    |
| 000000323      | Sales<br>Order   | 20/07/2008 | Completed        | 20/07/2008        | 20/07/2008       | 53763                | L             | 5,827.22000  |                    |

3. Restrict the data shown using the 'filter' settings on the right-hand side of the screen. Some columns are linked to other screens. These are underlined and shown in blue. For example, when you click on an Order No, the order details will be displayed.

| 3 Records | Found, Page 1 of 1 |                                                                            |          |               |          |             |             |                    |
|-----------|--------------------|----------------------------------------------------------------------------|----------|---------------|----------|-------------|-------------|--------------------|
| Seq       | Item               | Description                                                                | Quantity | Unit<br>Price | Disc %   | Tax<br>Code | Net         | Back<br>to<br>Back |
| 1         | CA/BASE/SNG/BEECH  | Beech Base<br>Single<br>Cabinet<br>H58cm                                   | 9.00000  | 163.20000     | 10.00000 | 1           | 1,321.92000 | -                  |
| 2         | CA/WALL/H70/BEECH  | Beech Wall<br>Cabinet<br>H70cm                                             | 11.00000 | 192.10000     | 10.00000 | 1           | 1,901.79000 | -                  |
| 3         |                    | Thank-you<br>for your<br>order.<br>Complete<br>satisfaction<br>guaranteed. | 0.00000  | 0.00000       | 0.00000  | 1           | 0.00000     | -                  |
|           |                    |                                                                            |          |               |          |             |             |                    |
|           |                    |                                                                            |          |               |          |             |             |                    |

## Sage 200 Form Launching

 
 Summary
 Quick
 Notes
 Communications
 Opportunities
 Cases
 People
 Addresses
 Phone/Email
 Quices
 Orders
 Documents
 Sage 200 Accounts Data
 Sage 200 Accounts Forms
 Relationships
 ···

 You can set up access rights to allow users to access Sage 200 CRM desktop. For more information, see User Settings.
 Sage 200 Accounts screens from the Sage
 Sage 200 Accounts screens from the Sage

From a linked account you can launch a Sage 200 form by selecting one of the form options from the 'Sage 200 Accounts Forms' tab.

| Sage 2    | 00 Accounts Forms                                                                                                    | Customer                                                                   |
|-----------|----------------------------------------------------------------------------------------------------|----------------------------------------------------------------------------|
| <b>()</b> | This is the <b>Sage 200 Accounts Forms</b> screen. If your account is linked with an account in Sage 200 Accounts, you will be able to launch forms in ERP and access the functionality directly. This gives you a greater degree of functionality and allows you access to the powerful Accounts features of Sage 200 Accounts. The forms that you launch are within the context of the Sage CRM Account you are currently viewing.<br>Click on one of the links on the right to launch one of the Sage 200 Accounts forms. | Price<br>Enquiry<br>Print<br>Quotation<br>Convert<br>Quotation<br>to Order |
|           | Notes:                                                                                                    | Invoice<br>Entry                                                           |
|           | Your browser may prompt you that the page is accessing information that is not under its control and that it poses a security risk.<br>You should click <b>Yes</b> to continue. If you click <b>No</b> you will be unable to access Sage 200 Accounts forms and you will have to logout<br>of Sage CRM and then logon again.                                                                                                    | Delete<br>Quotation<br>Customer<br>Transactio<br>Enquiry                   |
|           | You may be prompted to logon to Sage 200 Accounts. Enter the Username and Password your system administrator has provided<br>you for Sage 200 Accounts.                                                                                                    |                                                                            |
|           | The first time you launch a form, there may be a small delay as the Accounts system is initialised.                                                                                                    |                                                                            |

**Note:** To be able to launch Sage 200 Accounts forms you must have Sage 200 Client installed on the machine that you are using to access Sage 200 CRM.

### **User Settings**

User settings let you specify for each user:

- The Sage 200 reports that can be viewed from Sage 200 CRM.
- The Sage 200 forms that can be launched from Sage 200 CRM.

To allow a user to access a Sage 200 Accounts data view, select the tick box next to the data view name.

The allow a user to launch Sage 200 forms then select the ERP form option for the Sage 200 form name,

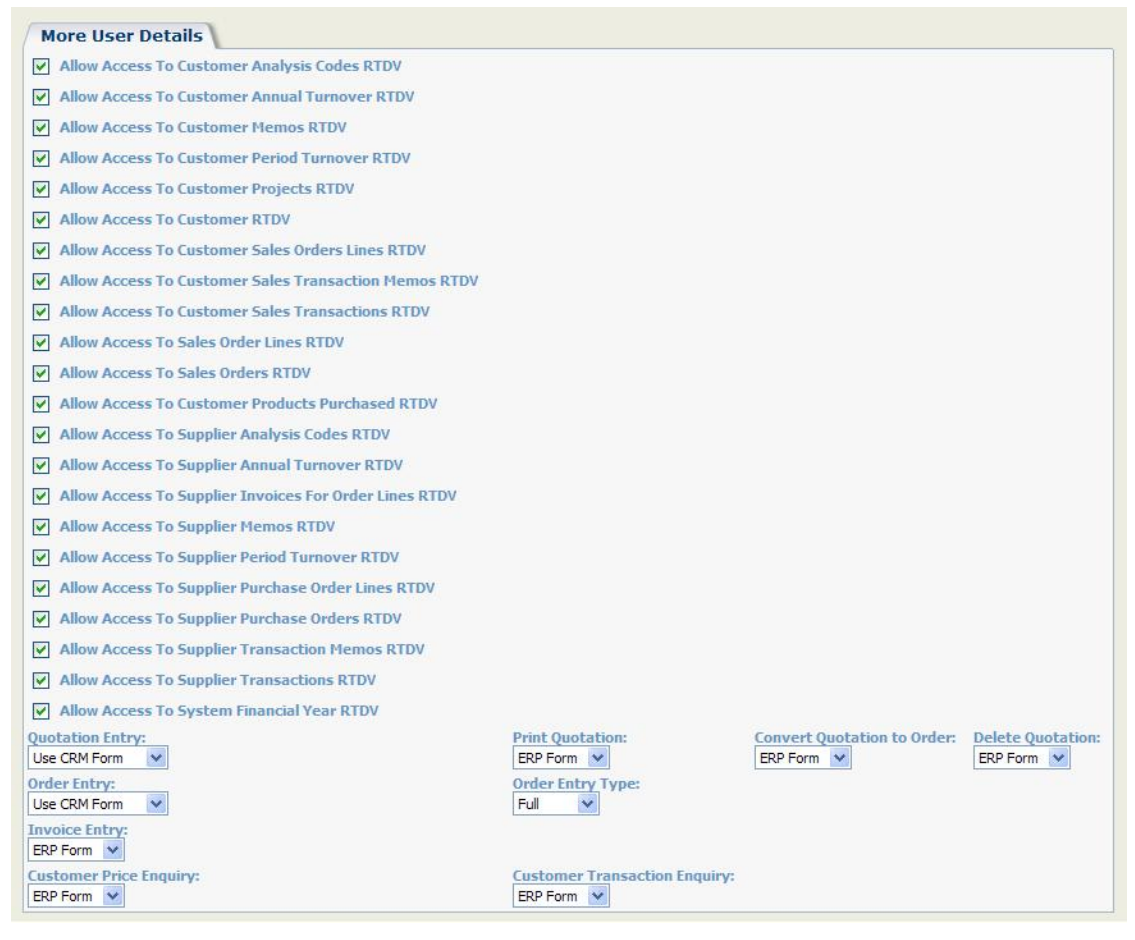

# **Integration Settings**

The Administration section of Sage 200 CRM has an 'Integration' option. This is used to set up and configure the integration between Sage 200 CRM and Sage 200 Accounts.

For details about how to set up integration please refer to the Integration Configuration Guide.

| Configuration                       |                                                               |                                  |                              |               |
|-------------------------------------|---------------------------------------------------------------|----------------------------------|------------------------------|---------------|
| Sage 200 Accounts Integration Name: | Integration Timeout (seconds):                                | Sync Interval (minut             | es): Create new              |               |
| Sage 200                            | * 30                                                          | 5 *                              | company for<br>each account: | Save          |
| Default Territory:                  | Default Account Manager:                                      | Allow users to create            | No 💙 *                       | 🕤 Delete      |
| Worldwide 🗙                         | None 💉                                                        | Yes and manually link            | *                            |               |
| Allow Deletion of Linked Accounts   | Sage 200 Accounts Username:                                   | Sage 200 Accounts<br>* Password: |                              | D Help        |
|                                     |                                                               | •••••                            |                              | <b>H</b> HOLE |
| Company name:                       | CRM Username:                                                 | CRM password:                    |                              |               |
| DemoData                            | System Administrator 😪 🏾                                      | •••••                            |                              |               |
| Max Errors Allowed:                 | Price Sage 200 Accounts products in multi<br>currency:<br>Yes |                                  |                              |               |